### Entering the New MCH into the Home Visiting Database

**UNM ECSC Database Services** 

### The MCH & Quarterly Outcomes

- Goal 3: Children are Physically and Mentally Healthy
  - Well-child visits are counted as done if:

1. "Did you take your baby for a medical check-up?" = YES

2. "Has your child had all recommended shots?" = YES or N/A

3. Enter the date of the well-child visit (if not known, enter the date of the visit)

- Goal 4: Children are Ready for School
  - "How many times per week do you read to your child?"

# The MCH & Quarterly Outcomes

| 🕲 Evalua                                                                                                    | ation Response Grid Entry              |               |                                       |
|----------------------------------------------------------------------------------------------------|----------------------------------------|---------------|---------------------------------------|
| Evaluation Information<br>Doe, Johny (771852)<br>Eval Dt: 2/7/2023 Tool: FED MCH Version: NEW Fed MCH FY23 - Child<br>Status: Completed | (FEL                                   |               |                                       |
| Questions/Items                                                                                                    | ▲ )                                    |               | Question Text                         |
| Question Text                                                                                                    | Response                               | ^             | Immunizations: Has your child had all |
| Click here to define a fi                                                                                                    | lter                                   |               | recommended shots?                    |
| Does your child have a usual source of dental care?                                                                                     | Not applicable                         |               | Drawiewe Decemence Volue              |
| Immunizations: Has your child had all recommended shots?                                                                                | Yes                                    |               | Accent                                |
| Vaccines done                                                                                                    | Hep B #1 (Birth/2-3days);Hep B #2 (2 w | 11            |                                       |
| Has your child had the COVID-19 vaccine?                                                                                                |                                        |               | Response Information                  |
| Did you take your baby for a medical check-up, or do you                                                                                | Yes                                    |               |                                       |
| Date of 3-5 day well child visit                                                                                                    | 11/4/2022                              |               |                                       |
| Date of well child visit by 1 month                                                                                                    | 3/1/2023                               |               | No                                    |
| Date of 2 month well child visit                                                                                                    | 1/2/2023                               |               | Not applicable                        |
| Date of 4 month well child visit                                                                                                    |                                        | ,<br>,        | -                                     |
| Date of 6 month well child visit                                                                                                    |                                        |               |                                       |
| Date of 9 month well child visit                                                                                                    |                                        |               |                                       |
| Date of 12 month well child visit                                                                                                    |                                        |               |                                       |
| Date of 15 month well child visit                                                                                                    |                                        |               |                                       |
| Date of 18 month well child visit                                                                                                    |                                        | п             |                                       |
| Date of 24 month well child visit                                                                                                    |                                        |               |                                       |
| Date of 3 year well child visit                                                                                                    |                                        |               |                                       |
| Date of 4 year well child visit                                                                                                    |                                        |               |                                       |
| Date of 30 month well child visit                                                                                                    |                                        |               | ×                                     |
| Date of well child visits - 5 years                                                                                                    |                                        | $\overline{}$ |                                       |
| < III                                                                                                    | >                                      |               | Prev Next Show Questic                |
| 🖒 🖹 🗐 🗊 🛛 Delete Response 🔤 Print                                                                                                    | Status Completed V Close/Up            | odate         | e Status Close/Add Evaluation Close   |
|                                                                                                    |                                        |               |                                       |

### The MCH & Quarterly Outcomes

| 🙆 Evaluat                                                                                                    | ion Response Grid Entry      | = <b>•</b> ×                                              |
|----------------------------------------------------------------------------------------------------|------------------------------|-----------------------------------------------------------|
| Evaluation Information<br>Doe, Johny (771852)<br>Eval Dt: 2/7/2023 Tool: FED MCH Version: NEW Fed MCH FY23 - Child (<br>Status: Completed | Update Evaluation            |                                                           |
| Questions/Items                                                                                                    | <b>^</b>                     | Question Text                                             |
| Question Text                                                                                                    | Response                     | How many times per week do you or a family                |
| R Click here to define a filte                                                                                                    | er                           | member read, tell stories or sing songs to your<br>child? |
| OAE result                                                                                                    |                              | Provious Response Value                                   |
| TYMP result                                                                                                    |                              | Accent                                                    |
| Was a hearing referral offered?                                                                                                    | No                           |                                                           |
| Do you always follow safe sleep practices when putting your                                                                               |                              | > Response Information                                    |
| Do you place your child to sleep on his/her back?                                                                                         | Yes                          | Response Comments/Notes                                   |
| When you place your child to sleep, do you avoid soft                                                                                     | Yes                          | ✓ Daily 3-5 times per week                                |
| Do you always place your child to sleep alone in her/her own                                                                              | Yes                          | 1-3 times per week                                        |
| How many times per week do you or a family member                                                                                         | Daily                        | Do not read, tell stories or sing songs                   |
| <                                                                                                    |                              | Prev Next Show Questic                                    |
| Delete Response Print                                                                                                    | Status Completed   Close/Upd | date Status Close/Add Evaluation Close                    |
|                                                                                                    |                              | li.                                                       |

#### Carry-over Responses Feature

- Much of the information in the MCH will rarely or never change (DOB, birthweight, educational status, etc.)
- Responses from the previous MCH "carry over" into the next MCH
- When you enter a subsequent MCH, look over all pre-populated responses and ensure that all necessary changes are made
- Even so, make sure to enter a new MCH using the ADD button (not the UPDATE button)

### Carry-over Responses Feature

| 6                |                                         |          |           | Case M          | ember Evaluation/Screen Control  |          |             |            |                | <b>- -</b> × |
|------------------|-----------------------------------------|----------|-----------|-----------------|----------------------------------|----------|-------------|------------|----------------|--------------|
| Case Information | DN                                      |          |           |                 |                                  |          |             |            |                | 0            |
| Doe, Jane (77185 | 1) Open Date: 1/1/2023 Close Da         | ate: / / |           |                 | ×<br>×                           |          |             |            |                |              |
|                  |                                         |          |           |                 | Clients                          |          |             |            |                |              |
| Client Id        | Client Name                             |          | Eval Clie | ent Role        |                                  |          |             |            |                |              |
| ▶ 771851         | Doe, Jane                               |          | Mother    |                 |                                  |          |             |            |                | Ĵ            |
| 771852           | Doe, Johny                              |          | Child     |                 |                                  |          |             |            |                | Ĵ            |
|                  |                                         |          |           |                 |                                  |          |             |            |                |              |
|                  |                                         |          |           |                 |                                  |          |             |            |                |              |
|                  |                                         |          |           |                 |                                  |          |             |            |                |              |
|                  | 1-11-11-11-11-11-11-11-11-11-11-11-11-1 |          | less to   |                 | Evaluation/Screening Information | 1-       | Show w/Mis: | sing Respo | ons Showw/o    | Responses    |
|                  | Client Name                             | Tool Id  | Risks     | Adjusted Age    | Version Name                     | Date     | Status      | Age        | Related        | ^            |
|                  |                                         |          |           | Click here to d | ofino a filtor                   |          |             |            | Responses      |              |
| 8                |                                         |          | _         | CIEK HEIE to u  |                                  |          |             |            | Outcomes       | =            |
| ▶ 771851         | Doe, Jane                               | FED MCH  |           |                 | NEW Fed MCH FY23 - Mother        | 2/6/2023 | Completed   | 311        | <b>`</b> Tasks |              |
|                  |                                         |          |           |                 |                                  |          |             |            | Utilities      |              |
|                  |                                         |          |           |                 |                                  |          |             |            |                |              |
| <                |                                         |          |           | Ш               |                                  |          |             | >          | Change Battery | •            |
| da C             | Add Update                              | Print P  | Report    |                 | Risks/Actions                    |          |             |            |                | Close        |
| 2 Batteries      | 1 Evaluation/Screen(s)                  |          |           |                 |                                  |          |             |            |                | 1.           |

### Carry-over Responses Feature

| <b>Ø</b>                                                                                                    | Evaluation Response Grid E        | intry                        |      | - • ×                             |
|----------------------------------------------------------------------------------------------------|-----------------------------------|------------------------------|------|-----------------------------------|
| Evaluation Information<br>Doe, Jane (771851)<br>Eval Dt: 2/7/2023 Tool: FED MCH Version: NEW Fed MCH FY23 - Mother<br>Status: Completed | (FI                               |                              |      |                                   |
| Questions/Items                                                                                                    | ( <b>^</b>                        |                              |      | Question Text                     |
| I Question Text                                                                                                    | Response                          | Prev. Response               | ^    | Primary Language Spoken at Home:  |
| R Click                                                                                                    | here to define a filter           |                              |      |                                   |
| Primary Language Spoken at Home:                                                                                                    | English                           | English                      |      | Provious Rosponso Valuo           |
| Do you currently have a primary care provider?                                                                                          | Yes                               |                              |      | Finalish Accent                   |
| If no, would you like a referral to a primary care provider?                                                                            |                                   |                              |      | Despenses Information             |
| Have you had continuous Health Insurance Coverage over the                                                                              | Yes                               |                              | _    | Response Commente // lates        |
| Mother's health insurance (check all that apply)                                                                                        | Private insurance/Other           |                              | =    |                                   |
| Educational Status:                                                                                                    | Bacherlor's Degree or higher      | Bacherlor's Degree or higher | Î    |                                   |
| Mother's current status in school                                                                                                    | Not a student/trainee             |                              |      | Spanish                           |
| Mother's employment                                                                                                    | Employed full-time                |                              |      | Other                             |
| Mother's marital status                                                                                                    | Seperated                         |                              | >    | _                                 |
| Mother's housing status                                                                                                    | Rents or shares home or apartment |                              |      | =                                 |
| Estimated annual family income from all sources                                                                                         |                                   |                              |      |                                   |
| Family size: select the number from the choices                                                                                         |                                   |                              |      |                                   |
| High Needs Characteristics                                                                                                    |                                   |                              | U    |                                   |
| Federal poverty level                                                                                                    | 134-138%                          |                              |      |                                   |
| Are you worried about whether your food will run out before                                                                             | Never true                        |                              |      |                                   |
| Did the food you bought not last and you didn't have money to                                                                           | Never true                        |                              |      |                                   |
| Do any family members (including you) use tobacco products                                                                              | No                                |                              |      |                                   |
| Describe how you use tobacco products or e-cigarettes                                                                                   |                                   |                              |      | ~                                 |
| If yes, would you like a referral for tobacco cessation counseling or other                                                             |                                   |                              |      | < >                               |
| Describe how often you drink alcohol                                                                                                    | Do not drink alcohol              |                              |      | Prev Next Show Questin            |
| Delete Response Print                                                                                                    |                                   | Status Completed V Close/Up  | date | Status Close/Add Evaluation Close |

- Check upcoming MCH due dates for your active cases using the Screens Evaluations Due
   FY23 (Client) Detail (HV) report
- To access your list of reports: **Staff Workpad > Reports**
- Select an appropriate date range: the report will produce due dates for all clients active within the time-frame you select

| <b>@</b>                                       | Staff Workpad For: Data Team, Member (770013) |                                                                                                    | <b>_ D</b> X |
|------------------------------------------------|-----------------------------------------------|----------------------------------------------------------------------------------------------------|--------------|
| Home Providers                                 |                                               | Case Related                                                                                                    | *            |
| Information for:<br>Data Team, Member (770013) |                                               | Cases<br>Cases<br>Case Members<br>Evaluations<br>Goals/Outcomes<br>Pregnancy<br>Service Plans<br>Referrals<br>Client Related<br>Clients | *            |
| Reports                                        |                                               | Staff Related<br>Tasks<br>Assignments<br>Services                                                                                       | ¢<br>Close   |

| <b>(</b> )                                                  | Outputs/Actions |                            |
|-------------------------------------------------------------|-----------------|----------------------------|
|                                                             |                 | ?                          |
| Files                                                       |                 | Notes/Instructions Keyword |
| I Report Titles                                             | Category        | Notes                      |
| P                                                           | Staff-specific  | Groups evaluations         |
| Addresses - Addresses (Case) - Detail (HV)                  | Staff-specific  | tool for all clients and   |
| Addresses - Contacts and Addresses (Case) - Detail (HV)     | Staff-specific  | cases. Report shows        |
| Demographics - Missing Check - Detail (HV)                  | Staff-specific  | all Home Visitors          |
| Enrollment - Service Enrollment (Case/Client) - Detail (HV) | Staff-specific  | selected prior to          |
| MIECHV - Form 2: Benchmarks - Detail (HV)                   | Staff-specific  |                            |
| Referrals - Service Referrals (Case) - Detail (HV)          | Staff-specific  | Instructions               |
| Referrals - Service Referrals by Count (Case) - Detail (HV) | Staff-specific  | >                          |
| Screens - Evaluations Due FY23 (Client) - Detail (HV)       | Staff-specific  |                            |
| Screens - Screens Status (Client) - Detail (HV)             | Staff-specific  |                            |
| Services - 90 Minute Service Check (Case) - Detail (HV)     | Staff-specific  |                            |
| Services - Services Summary Short (HV)                      | Staff-specific  |                            |
|                                                             |                 |                            |
|                                                             |                 |                            |
|                                                             |                 |                            |
|                                                             |                 |                            |
|                                                             |                 | Print                      |
| 🖒 🖹 🗐 Select Report                                         |                 | <u>C</u> lose              |
| 11 of 72 Action 1 Selected                                  |                 | li.                        |

| <b>@</b>          | Report Options: Screens - Evaluations Due FY23 (Client) - Detail (HV)               | ×      |
|-------------------|-------------------------------------------------------------------------------------|--------|
| Report Options    |                                                                                     |        |
| Report Litle      | Screens - Evaluations Due FY23 (Client) - Detail (HV)                               | -      |
| Selection Phrase  |                                                                                     |        |
| Time Period       | For the period: 1/1/2023 to 2/28/2023                                               |        |
| Set Default P     | rin Verview Report Out; Skip Pre-Que                                                |        |
| Print To File     | l                                                                                   |        |
| 🗌 Separate Rep    | PO Add Label v to the output file name (e.g. c:\MyDocuments\StaffSummaryFor101.pdf) |        |
| Processing Querie | 9S %                                                                                | ÷      |
| Report Customize  | e Layout                                                                            |        |
| Selection Option  | ns                                                                                  | $\neg$ |
| Report Dates      |                                                                                     | -1     |
| Beginning 1/      | /1/2023 ∨ Ending 2/28/2023 ∨ P Date Range ∨ Clear Dates                             |        |
|                   |                                                                                     |        |
| Edit QR2          | Print Run Report <u>C</u> lose                                                      |        |

| ()<br>Descart Orthogo              |                        | Repo                                | ort Options: Screens - Evalua | ations Due FY23 (Client) - Deta | ail (HV)      |                       |                                  | F                                                  | . <b>.</b> × |
|------------------------------------|------------------------|-------------------------------------|-------------------------------|---------------------------------|---------------|-----------------------|----------------------------------|----------------------------------------------------|--------------|
| Report Uptions                     |                        |                                     | Screens - Eva                 | aluations Due FY23 (Client) - I | Detail (HV)   |                       |                                  |                                                    |              |
| Selection Phrase                   |                        |                                     |                               |                                 |               |                       |                                  |                                                    |              |
| Time Period For the period:        | 1/1/2023 to 2/28/2023  |                                     |                               |                                 |               |                       |                                  |                                                    |              |
| Set Default Prin                   |                        | Preview Report                      | t Out; 🗌 Skip Pre-Que         |                                 |               |                       |                                  |                                                    |              |
| 🗌 Print To File 🛛 🔋                |                        |                                     |                               |                                 |               |                       |                                  | 🗐 🗆 Op                                             | en           |
| 🗌 Separate Repo                    | Add Label v to         | the output file name (e.g. c:\MyDoo | cuments\StaffSummaryFor101.   | pdf)                            |               |                       |                                  |                                                    |              |
| Processing Complete                |                        |                                     |                               |                                 |               |                       |                                  | 100%                                               | •            |
| Report Customize Layout            |                        | (                                   |                               | ^                               |               |                       |                                  |                                                    |              |
|                                    |                        |                                     |                               |                                 |               |                       |                                  |                                                    | _            |
|                                    | Client Name            | DOB                                 | Periodicity                   | Begin due date                  | Last due date | Most recent<br>screen | Done before or<br>after due date | Days before or Attention needed after the due date |              |
| 8                                  |                        |                                     | Click here                    | e to define a filter            |               |                       |                                  |                                                    |              |
| Tool ID : EPDS (0)                 |                        |                                     |                               |                                 |               |                       |                                  |                                                    |              |
| Tool ID : MCHCHL (5)               |                        |                                     |                               |                                 |               |                       |                                  |                                                    |              |
| Doe, Jane (771851)                 | Doe, Johny             | 11/1/2022                           | Initial 6 Weeks               | 1/8/2023                        | 2/12/2023     | 2/7/2023              | Before                           | 5                                                  |              |
|                                    |                        |                                     |                               |                                 |               |                       |                                  | 5                                                  |              |
| Tool ID : MCHPRM (6)               |                        |                                     |                               |                                 |               |                       |                                  |                                                    |              |
| Doe, Jane (771851)                 | Doe, Jane              |                                     | Initial 6 Weeks               | 1/1/2023                        | 2/12/2023     | 2/6/2023              | Before                           | 6                                                  |              |
|                                    |                        |                                     |                               |                                 |               |                       |                                  | 6                                                  |              |
| Tool ID : RAT (0)                  |                        |                                     |                               |                                 |               |                       |                                  |                                                    |              |
|                                    |                        |                                     |                               |                                 |               |                       |                                  | 11                                                 |              |
|                                    |                        |                                     |                               |                                 |               |                       |                                  |                                                    | <u> </u>     |
| Grid Uptions Printed Report Option | IS                     |                                     |                               |                                 |               |                       |                                  |                                                    |              |
| Auto-Size Rows                     |                        |                                     |                               |                                 |               |                       |                                  |                                                    |              |
| ▶ <b>4 5 5 1 1 0 0 □ 0</b>         | Configure/Refresh Grid | Save Customized Report              |                               |                                 |               |                       |                                  |                                                    | ose          |
|                                    |                        |                                     |                               |                                 |               |                       |                                  |                                                    | 11.          |